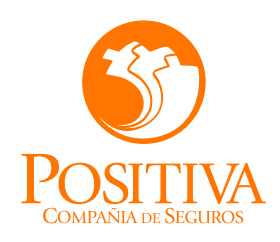

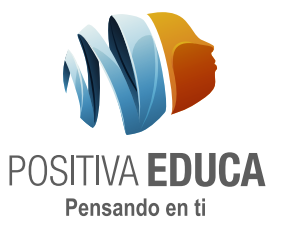

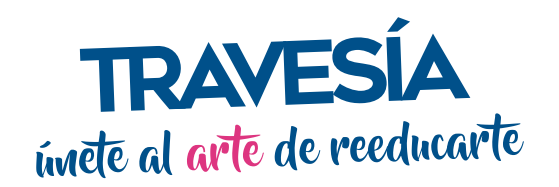

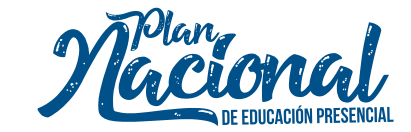

## PASO A PASO DE COMO INSCRIBIRSE EN SOFIA PLUS SI NO ESTA REGISTRADO

1. INGRESA A LA PÁGINA ← oferta.senasofiaplus.edu.co

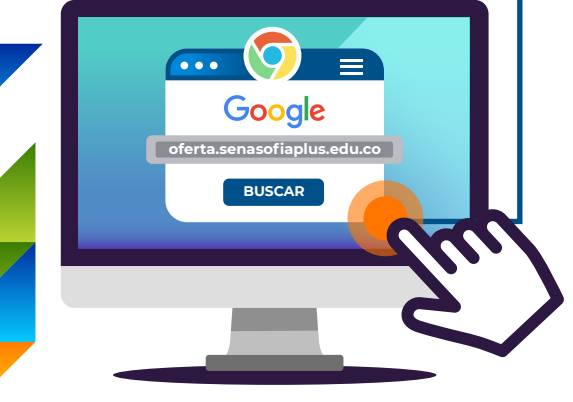

(Preferiblemente ingresa por el buscador Google chrome)

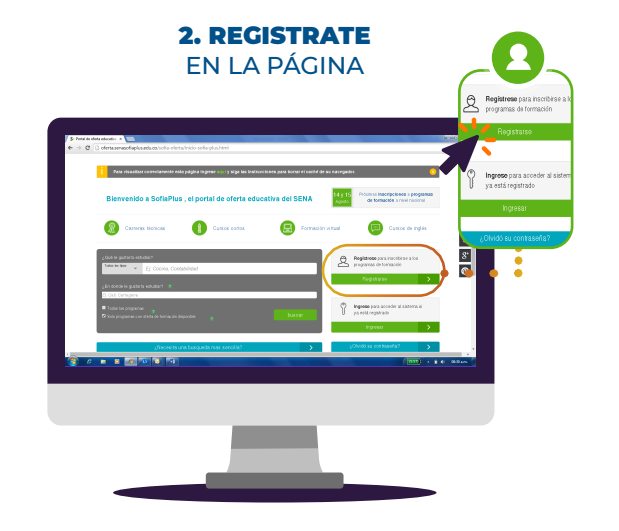

3. VÁLIDA TU DOCUMENTO

Ingrese los siguientes datos será realmente nuevo TIPO DE DOCUMENTO No. DE DOCUMENTO VALIDAR

(Si no se encuentra registrado el sistema validará , de lo contrario lo podrá hacer en los siguientes tres pasos) Recuerda aceptar los terminos y condiciones para CONTINUAR

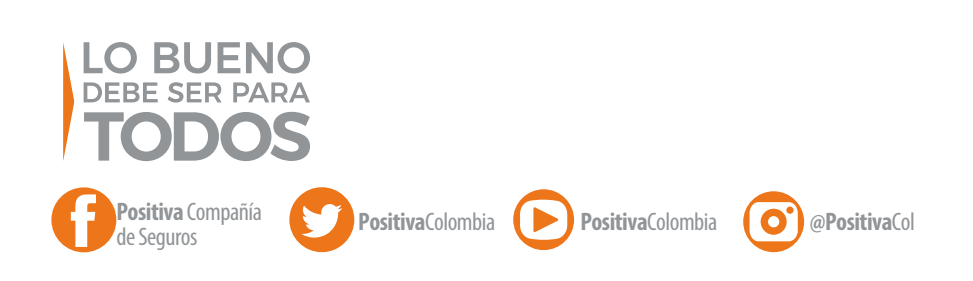

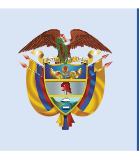

El emprendimiento es de todos

Minhacienda

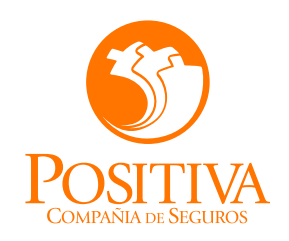

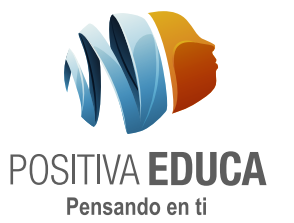

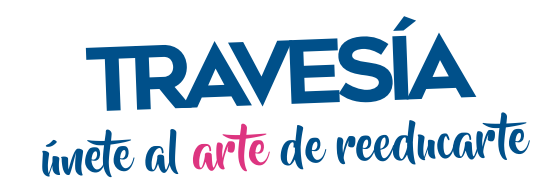

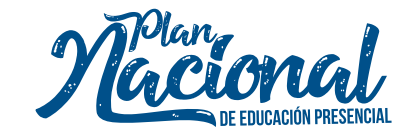

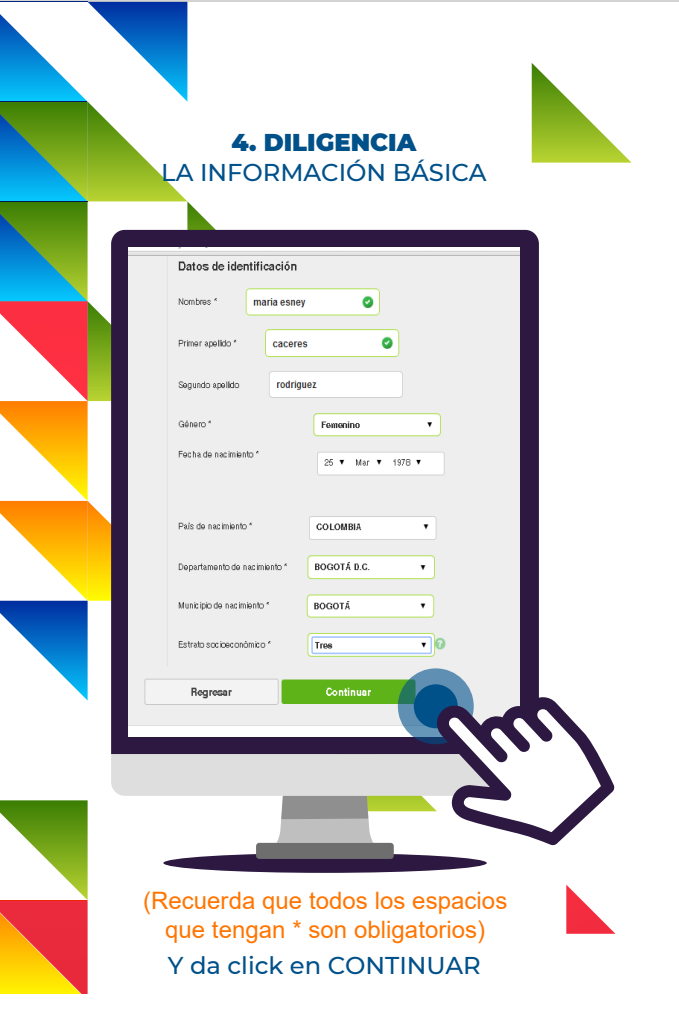

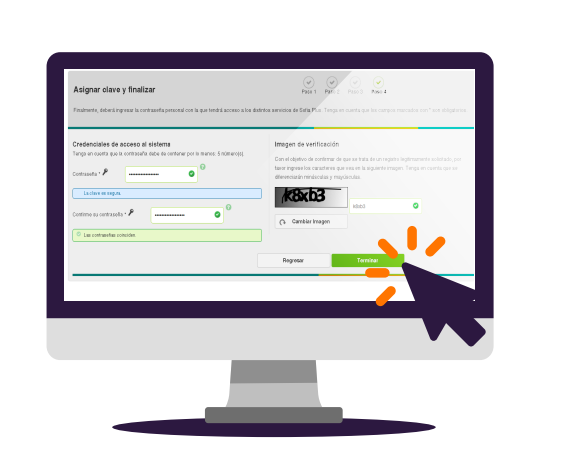

**5. CREA UNA CONTRASEÑA** 

DE ACCESO A SOFÍA PLUS

(Digita los caracteres de la imagen de verificación) Y da click en TERMINAR

0

@PositivaCol

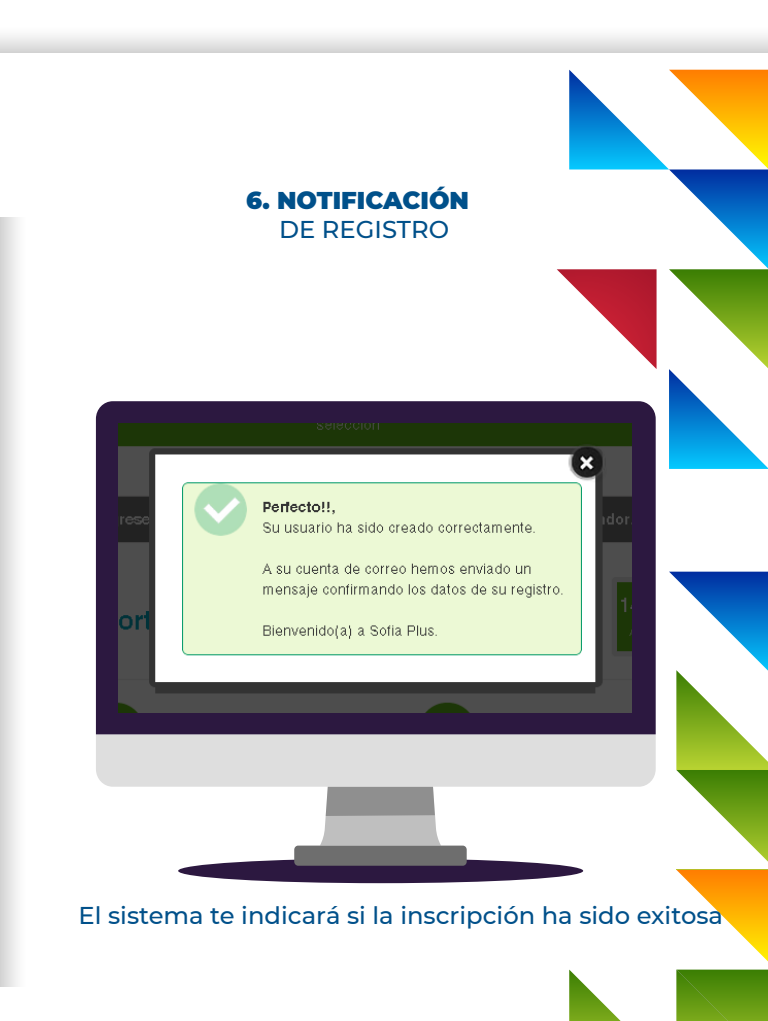

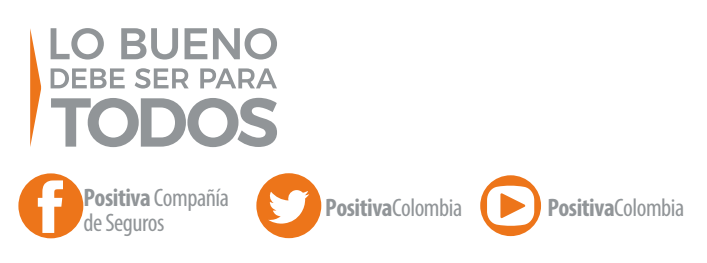

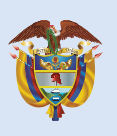

El emprendimiento es de todos

Minhacienda